# **KEYLESS LOCK WAFU**

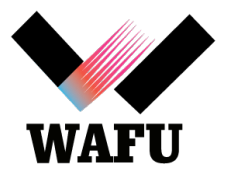

## **USB BLUETOOTH**

## MANUAL DEL USUARIO

1. Instalar la aplicación.

Debemos instalar la App "**HUAFUkey**" en el smartphone que se utilizará como llave. La App está disponible tanto para sistemas operativos Android como iOS.

También podemos descargarla a través del código QR:

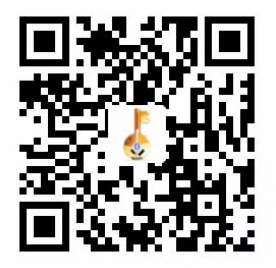

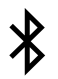

## 2. Encendemos el Buetooth en el smartphone.

Podemos encenderlo desde los ajustes del smartphone.

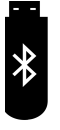

## 3. Conectamos el USB Bluetooth a una toma de corriente.

Para ello nos valdrá cualquier enchufe con toma usb. \*Recomendación: Podemos utilizar un cargador usb similar al empleado al cargar el smartphone. Sino, a cualquier toma usb.

## 4. Abrimos la App.

Una vez abierta, accedemos a buscar el USB Bluetooth

DY-LOCK-51 Add Lock
Operation Lock List

mediante el botón superior derecho "Add Lock".En el listado de dispositivos Bluetooth nos conectaremos con el USB llamado "DY-LOCK-51".

Pulsando el botón UnLock o Lock nos solicitará una contraseña, introduciremos 123456.

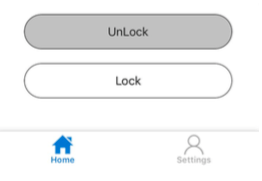

Ya tenemos emparejado nuestro smartphone con el USB Bluetooth. Para mantener la seguridad debemos cambiar la contraseña por otra de seis dígitos. Para cambiar su contraseña accedemos mediante el menú inferior "Settings", la tercera opción "Change User Password".

#### 5. Emparejamos el USB con la cerradura.

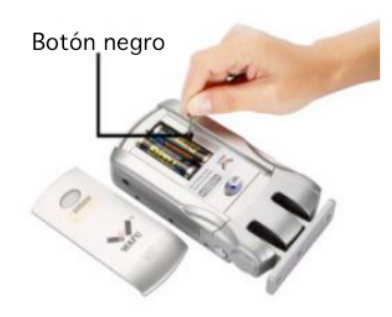

En este punto y para mantener la seguridad del encriptado, emparejaremos primero todos los mandos de la cerradura (aunque ya los tengamos emparejados previamente) y tras ello el smartphone.

Para habilitar el emparejado lo haremos desde la cerradura.

Debemos abrir la tapa, y en el lateral de las pilas veremos un botón negro. Pulsamos el mismo durante 2s hasta que la cerradura nos lo confirme con una luz led, a la vez que suena "beep, beep, beep".

#### Ahora la cerradura está disponible para emparejar.

Primero procedemos a emparejar los mandos. Pulsamos cualquier botón del mando, cuando suene un "beep" significa que se ha emparejado correctamente.

Una vez emparejados los mandos, realizamos la misma operación con el smartphone, cualquier botón ("UnLock" o "Lock").

Terminado este proceso, volvemos a pulsar el botón negro de la cerradura para confirmar que hemos finalizado el emparejado.

Comprobamos que el funcionamiento de los mandos y del smartphone es correcto. En caso contrario, repetimos emparejado.

## CONSEJOS

· Asegurar que hemos conectado el smartphone con el USB.

Para asegurarnos que la acción se ha realizado correctamente entramos a través del menú inferior "Home" y después revisamos en "Lock List" donde encontramos la lista de Sticks USB que tenemos emparejados con nuestra App. Aquí debemos distinguir el elemento anteriormente emparejado "DY-LOCK-51".

## · Cambiar el nombre del USB Bluetooth.

Por seguridad recomendamos cambiar el nombre del USB, podemos hacerlo mediante el menú inferior "Settings", opción "Change Name".

\*Recomendamos ponerle el nombre tipo "Wifi xxxx".

### · Actualizar cambios en la App.

Para refrescar los cambios aplicados en la App, si no los vemos reflejados podemos actualizarlos entrando en "Lock List" y pulsando el USB que tenemos emparejado. De esta forma se refresca la información que hayamos actualizado.